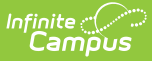

# **Graduation (South Dakota)**

Last Modified on 10/22/2022 10:36 am CDT

Enrollment Data | Graduation Detail | Enter Graduation Data | Graduation Endorsement | Graduation Scenarios and Logic | Manage Documents

#### **PATH:** Student Information > General > Graduation

See the State Edition Graduation article for guidance related to using the Graduation tab at the State level or at districts linked to a state edition.

The Graduation tab provides districts with the ability to track graduation information used in state reporting, AYP (Average Yearly Progress) determinations and NCLB (No Child Left Behind) report cards. This tab also allows districts to track when a student first entered ninth grade and calculate his/her expected graduation date.

| Index                                                         | Search                | <                                          | Student, A                                                        | <b>i J</b><br>3456 D0 | DB: 03/22/2001 Ge      | nder: F | Counselor: Staf           | f, Caroline |           |              |        |
|---------------------------------------------------------------|-----------------------|--------------------------------------------|-------------------------------------------------------------------|-----------------------|------------------------|---------|---------------------------|-------------|-----------|--------------|--------|
| Search Campus Tools                                           |                       |                                            | Summary                                                           | Profile               | Enrollments            | 3       | Schedule                  | Attendance  | Flags     | Grade        | s T    |
| System Administrator                                          |                       |                                            | Transportation                                                    | Fe                    | ees Lockers            |         | Graduation                | Athletics   | AdHoc Let | tters        | Waiver |
| <ul> <li>Student Information</li> </ul>                       |                       |                                            | Savo                                                              |                       |                        |         |                           |             |           |              |        |
| General                                                       |                       |                                            | Save                                                              |                       |                        |         |                           |             |           |              |        |
| ▶ Counsel                                                     | ▶ Counseling          |                                            |                                                                   |                       |                        |         |                           |             |           |              |        |
| Academic                                                      | Academic Planning     |                                            | Date First Entered the 9th Grade                                  |                       |                        |         |                           |             |           |              |        |
| ▶ Program                                                     | Program Participation |                                            | NGA Conort End Year<br>NCLB Cohort End Year                       |                       |                        |         |                           |             |           |              |        |
| ► Health                                                      |                       |                                            | State Graduation Record                                           |                       |                        |         |                           |             | -         |              |        |
| Medicaid                                                      |                       |                                            | Farliest Grade 9 Enrollment Information Modified Date: 01/28/2014 |                       |                        |         |                           |             |           |              |        |
| <ul> <li>▶ PLP</li> <li>▶ Response to Intervention</li> </ul> |                       |                                            | Crade 9 Date                                                      | 5 LINOM               |                        |         | District Number           | District    | Name      | ale. 01/20/2 | .014   |
|                                                               |                       |                                            | 08/19/2014                                                        | 20                    | 18                     |         | 06001                     | Aberdee     | en 06-1   |              |        |
| ▶ Special Ed                                                  |                       |                                            | Enrollment Data: Aberdeen 06-1 (06001)                            |                       |                        |         |                           |             |           |              |        |
| Student Locator                                               |                       |                                            | Octoreday 44.45 Control Link Ochool                               |                       |                        |         |                           |             |           |              |        |
| ▶ Reports                                                     |                       |                                            | Calendar: 14-15 Central High School –                             |                       |                        |         |                           |             |           |              |        |
| ► Census                                                      |                       |                                            | *Grade<br>09                                                      |                       |                        |         | *Service Ty<br>P: Primary | pe          |           |              |        |
| ▶ Behavior                                                    |                       |                                            | *Start Date<br>08/19/2014                                         |                       | End Date<br>05/20/2015 |         |                           |             |           |              |        |
| ▶ Health                                                      |                       |                                            | *State Start Start                                                | tus                   |                        |         | State End S               | status      |           |              |        |
| ► Attendance                                                  |                       |                                            | 00: Current Student 11: Student continues                         |                       |                        |         |                           |             |           |              |        |
| ▶ Scheduling                                                  |                       | Graduation Detail: Aberdeen 06-1 (06001) - |                                                                   |                       |                        |         |                           |             |           |              |        |
| ► Fees                                                        |                       |                                            | General Graduation Information –                                  |                       |                        |         |                           |             |           |              |        |
| Crading & Sta                                                 | obarde                |                                            | _                                                                 | _                     |                        | _       |                           |             | _         | _            |        |

#### Graduation Editor

The District Edition user interface displays one graduation record for each student on the Graduation tab. Collected graduation data varies by state.

The Graduation tab contains the same information at the district and state levels. Data entered

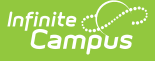

or modified at the district level will sync to the state level. However, changes made at the state level do NOT sync to the district and will NOT be reflected in district-level data.

Changes made to fields on the Graduation tab by district-level users sync to the state level. Changes made by state-level users are NOT reflected at the district level.

State-linked districts will see a State Graduation record section at the top of the Graduation editor. This is the student's graduation information available at the state.

| The following fields<br>Date First Entero<br>NGA Cohort Enc<br>NCLB Cohort En | can only be filled out once a<br>ed the 9th Grade<br>I Year<br>d Year<br>uation Record | student has entered 9th gra | ade:<br>                    |
|-------------------------------------------------------------------------------|----------------------------------------------------------------------------------------|-----------------------------|-----------------------------|
| Earliest Grade 9                                                              | Enrollment Information                                                                 |                             | Modified Date: 05/02/2017   |
| Grade 9 Date<br>08/10/2017                                                    | NCLB Cohort Year<br>2021                                                               | District Number<br>4321     | District Name<br>ABC County |

State-linked District Graduation Editor

Refer to the Graduation Scenarios and Logic section for information.

# **Enrollment Data**

The Enrollment Data section repeats the information from the student's General Enrollment Information editor. It cannot be modified from the Graduation tab.

| Save Delete New A Save Delete New A Save Delete New A Schutzer Schutzer Schutzer Schutzer Schutzer Start Date No Show End Schutzer Start Status Schutzer Start Status Schutzer Start Status Schutzer Start Status Schutzer Start Status Schutzer Status Schutzer Schutzer Schutzer Schutze | Print Enrollment History<br>hation<br>hedule (read only)<br>IAIN T<br>d Date<br>W01/2018 | *Grade<br>09 ¥<br>End Action | Class Rank<br>Exclude | External LMS<br>Exclude              | -        |   |
|----------------------------------------------------------------------------------------------------|------------------------------------------------------------------------------------------|------------------------------|-----------------------|--------------------------------------|----------|---|
| General Enrollment Inform<br>alendar Sch<br>18 High School<br>tart Date No Show End<br>8/10/2017                                                                                                    | hedule (read only)<br>IAIN V<br>d Date                                                   | *Grade<br>09 ¥<br>End Action | Class Rank<br>Exclude | External LMS<br>Exclude              | -        |   |
| alendar     Sch       '-18 High School     M       tart Date     No Show       8/10/2017     06/       tate Start Status     06/       E01: First enrollment of the year                                                                                                    | hedule (read only)<br>IAIN 🔻<br>d Date                                                   | *Grade<br>09 ▼<br>End Action | Class Rank<br>Exclude | External LMS<br>Exclude              |          |   |
| No Show     End       8/10/2017     06/       tate Start Status       E01: First enrollment of the year                                                                                                    | d Date<br>5/01/2018                                                                      | End Action                   | *Service Type         |                                      |          |   |
| 8/10/2017     06/       tate Start Status     06/       E01: First enrollment of the year     06/                                                                                                    | 5/01/2018 🛗                                                                              |                              | Service Type          |                                      |          |   |
| tate Start Status<br>E01: First enrollment of the year                                                                                                    |                                                                                          | •                            | P: Primary            | *                                    |          |   |
| E01: First enrollment of the year                                                                                                    |                                                                                          | State End Statu              | s                     |                                      |          |   |
|                                                                                                    | *                                                                                        |                              |                       |                                      | <u> </u> |   |
|                                                                                                    |                                                                                          | Dropout Reason               | ns<br>•               | ]                                    |          |   |
| art Comments                                                                                                    |                                                                                          |                              |                       | ,<br>,                               |          | - |
|                                                                                                    | State Graduati                                                                           | on Record                    |                       |                                      |          |   |
|                                                                                                    | Enrollment Dat                                                                           | ta: ABC Co                   | ounty (4321)          |                                      |          |   |
| uture Enrollment                                                                                                    | Calendar: 17-1                                                                           | lool                         |                       |                                      |          |   |
| State Departing Fields                                                                                                    | *Grade<br>09                                                                             |                              | *Se<br>P: I           | e <mark>rvice Type</mark><br>Primary |          |   |
| brate Reporting Fields                                                                                                    | *Start Date                                                                              |                              | En                    | d Date                               |          |   |
| Special Ed Fields                                                                                                    | *State Start Status<br>E01: First enrollment of th                                       | he year                      | 06/<br>Sta            | ote End Status                       |          |   |
|                                                                                                    | Graduation De                                                                            | tail: ABC C                  | ounty (4321           | )                                    |          |   |

Ninth Grade Enrollment Fields on Graduation Editor

### **Deletion of Graduation Data**

When the student's last enrollment record in the district is deleted, the entire graduation record will also be deleted.

When the last enrollment in grades 9-12 is deleted, the data in the following fields is also deleted:

• Grade 9 Date

Infinite 🔿

- NGA Cohort End Year
- NCLB Cohort End Year

When a 9th grade enrollment record or enrollment history record is deleted:

- The auto-populated fields are re-calculated using the data from the remaining 9th grade enrollment/enrollment histories.
- The auto-populated fields may update to a later date if the earliest 9th grade enrollment or history is deleted.

#### Warning Messages

Warning messages appear in the noted areas indicating graduation information will be deleted. These messages appear when modifying enrollment information.

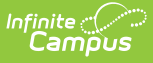

- When a student's last enrollment record (student only has one enrollment left) is deleted, graduation information is deleted.
- When a student's last 9-12 grade enrollment or enrollment history is deleted, existing graduation information is deleted.
- When saving an enrollment record for students who shouldn't have graduation data (i.e., the student's grade level is no longer in grades 9-12), the graduation data is deleted.

### **Addition of Graduation Data**

When an enrollment record for grade 9 is created for a student, a graduation record is also created. If a student is newly enrolled in a district after grade 9, the graduation record needs to be manually created.

Information can only be added for the above fields for students in grades 9-12. If the student is not enrolled in these grade levels, the graduation fields are grayed out and the user cannot enter data.

If data exists for a student who is not enrolled in grades 9-12, the entered data can be seen but is not editable and is removed upon re-saving the Graduation tab.

When changes are made to the 9th grade enrollment or enrollment history, all graduation records are synced across all districts.

| Lockers                                                            | Graduation                                                                        | Standards                 | Athletics                  | AdHoc Letters                      | Waiver     | Reco |
|--------------------------------------------------------------------|-----------------------------------------------------------------------------------|---------------------------|----------------------------|------------------------------------|------------|------|
| Save                                                               | Documents                                                                         |                           |                            |                                    |            |      |
| The followir<br>Date Fin<br>NGA Co<br>NCLB C                       | ng fields can only be<br>st Entered the 9th Gr<br>hort End Year<br>ohort End Year | filled out once a<br>rade | student has enter          | ed 9th grade:                      |            |      |
| Enrollm                                                            | nent Data: ISI                                                                    | ) #4321                   |                            |                                    |            | -    |
| Calend                                                             | lar: 2015-16 H                                                                    | ligh School               |                            |                                    |            | -    |
| *Grade<br>09                                                       |                                                                                   |                           | *Service Ty<br>P: Primary  | pe                                 |            |      |
| *Start Date<br>09/08/2015                                          |                                                                                   |                           | End Date<br>06/09/2016     |                                    |            |      |
| *State Start Status<br>00: Last year, public school, same district |                                                                                   |                           | State End S<br>40: EOY, er | Status<br>nrolled on last day of s | chool year |      |
| Graduation Detail: ISD #4321 -                                     |                                                                                   |                           |                            |                                    |            | -    |
| General Graduation Information -                                   |                                                                                   |                           |                            |                                    | -          |      |
|                                                                    | Diplo                                                                             | oma Date:                 | Ë                          |                                    |            |      |
|                                                                    | Diple                                                                             | oma Type:                 |                            | •                                  |            |      |

Fields Populated for Grade 9-12 Students Only

# **Graduation Detail**

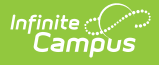

The Graduation Detail section lists the student's general graduation information (diploma date, NGA cohort information, etc.) and any required fields necessary for state reporting.

| Enrollment Data: ISD #4321                                         | -                                                                |  |  |  |  |
|--------------------------------------------------------------------|------------------------------------------------------------------|--|--|--|--|
| Calendar: 2015-16 High School -                                    |                                                                  |  |  |  |  |
| *Grade<br>09                                                       | * <mark>Service Type</mark><br>P: Primary                        |  |  |  |  |
| *Start Date<br>09/08/2015                                          | End Date<br>06/09/2018                                           |  |  |  |  |
| *State Start Status<br>00: Last year, public school, same district | State End Status<br>40: EOY, enrolled on last day of school year |  |  |  |  |
| Graduation Detail: ISD #4321                                       |                                                                  |  |  |  |  |
| General Graduation Informa                                         | tion –                                                           |  |  |  |  |
| Diploma Date:                                                      | 06/10/2019                                                       |  |  |  |  |
| Diploma Type:                                                      | 1: Regular Diploma 🔹                                             |  |  |  |  |
| Diploma Period:                                                    | SP: Spring *                                                     |  |  |  |  |
| Date First Entered the 9th Grade:                                  | 09/08/2015                                                       |  |  |  |  |
| NGA Cohort End Year:                                               | 2019 🔻                                                           |  |  |  |  |
| NCLB Cohort End Year:                                              | 2019                                                             |  |  |  |  |
| Post Grad Location:                                                | OS: Out-of-State 🔻                                               |  |  |  |  |
| Post Grad Plans:                                                   | 4P: Four Year Private *                                          |  |  |  |  |
| State Reporting Graduation Fields -                                |                                                                  |  |  |  |  |

Graduation Detail Fields

## **Enter Graduation Data**

- 1. Enter the **Diploma Date** in *mmddyy* format or by selecting the Calendar icon and choosing a date.
- 2. Select a **Diploma Type** from the dropdown list.
- 3. Select a **Diploma Period** from the dropdown list.
- 4. Enter the **Date First Entered the 9th Grade** in *mmddyy* format or by selecting the Calendar icon and choosing a date. This date should match the **Start Date** listed in the Enrollment Data section. Overrides are allowed for users with proper tool rights.
- 5. Select the **NGA Cohort End Year** from the dropdown list. This field auto-populates based on enrollment information. Overrides are allowed for users with proper tool rights.
- 6. The NCLB Cohort End Year will auto-populate with the year four years following the Date First Entered the 9th Grade.
- 7. Select the student's Post Grad Location from the dropdown list.
- 8. If applicable, select the **State Seal** information.
- 9. Select the **Save** icon when finished.

### **General Graduation Information**

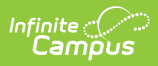

| Field                                        | Description                                                                                                    |
|----------------------------------------------|----------------------------------------------------------------------------------------------------|
| Diploma<br>Date                              | Entered date (MMDDYY format) indicates when the student received their high school diploma or equivalent measure of achievement (GED, etc.).                                                                                                    |
| Diploma<br>Type                              | Selection indicates the received measure of achievement the student received upon<br>high school graduation. Options for this field vary by state.                                                                                                    |
| Diploma<br>Period                            | Selection indicates the time of year the student received the diploma.                                                                                                    |
| Date<br>First<br>Entered<br>the 9th<br>Grade | Entered date (MMDDYY format) indicates when the student first entered the ninth grade. This date may also be auto-populated based on the student's enrollment or historical enrollment records.<br>This year compares the enrollment start date for the student's 9th grade enrollment to a hard-coded July 1 to June 30 date range. The School Years setting on the Calendar is not used, the type of calendar (regular vs. summer school) is not referenced in the logic of this end year, and the type of enrollment (primary vs. partial vs. special education) is not referenced.<br>It is up to the district in most cases to determine when a student's first 9th grade enrollment occurs. However, there may be specific guidance from the state's department of education that should be followed.<br>In instances where a student's first time enrollment in 9th grade falls into a Summer School calendar where the student is taking some required 9th grade courses during the summer, and the student will still be in 9th grade in the fall of that year, the summer school calendar before being considered a 9th grader, the student would still be considered an 8th grader in the summer school calendars that begin in June (before July 1) are part of the previous school year (June 2016 calendars are part of the 2015-16 school year); summer school calendars are part of the 2016-17 school year). |
| NGA<br>Cohort<br>End<br>Year                 | This field is used as part of the National Governor's Association graduation<br>calculation rate. The selected year is often four years after the ninth grade start<br>year; if a student has not graduated high school in four years (could be less than or<br>more than four years), this selection can be changed.<br>A System Preference exists that allows districts to set the year value for this field.                                                                                                    |
| NCLB<br>Cohort<br>End<br>Year                | This field is the end year of the four year cohort used as part of NCLB legislation, auto-populated from the <b>Date First Entered the 9th Grade</b> field.                                                                                                    |
| Post<br>Grad<br>Location                     | Selection indicates where the student is participating in after-high school activities,<br>either IS: In-State or OS: Out-of-State. These activities are based on the selection for<br>the Post Grad Plans fields.                                                                                                    |

| Campus                |                                                                                         |
|-----------------------|-----------------------------------------------------------------------------------------|
| Field                 | Description                                                                             |
| Field                 | Description                                                                             |
| Post<br>Grad<br>Plans | Selection indicates what the student is planning on doing after high school graduation. |

## **Graduation Endorsement**

The Graduation Endorsement section allows you to add graduation endorsement records to a student's graduation record.

#### **To Add a Graduation Endorsement Record**

- 1. Select the student's **Endorsements**.
- 2. If the student has more than one endorsement, click the **Add Graduation Endorsement** button.
- 3. Click Save.

| State Graduation Record                                          | -                                     |
|------------------------------------------------------------------|---------------------------------------|
| No state graduation record found for this studen                 | L                                     |
| Graduation Detail: Aberdeer                                      | 06-1 (06001) –                        |
| General Graduation Informa                                       | tion –                                |
| Diploma Date:                                                    |                                       |
| Diploma Type:                                                    | · · · · · · · · · · · · · · · · · · · |
| Diploma Period:                                                  |                                       |
| Date First Entered the 9th Grade:                                |                                       |
| NGA Cohort End Year:                                             | <b>•</b>                              |
| NCLB Cohort End Year:                                            |                                       |
| Post Grad Location:                                              |                                       |
| Post Grad Plans:                                                 |                                       |
| Graduation Endorsements                                          |                                       |
| *Endorsements                                                    |                                       |
| ×                                                                |                                       |
| Ad 1: Advanced Endorsement                                       | •                                     |
| 2: Advanced Career Endorsement<br>3: Advanced Honors Endorsement |                                       |

Graduation Endorsement

# **Graduation Scenarios and Logic**

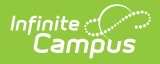

Click here to expand...

## **Manage Documents**

To view documents, click the **Documents** button on the action bar. Users with the appropriate tool rights may also complete the following tasks.

- Upload Documents
- Delete Documents
- Replace Documents
- Edit a Document Name or File Description
- Download Documents